# KDDI ホスティングサービス G120・G200 MSSQL2000 ⇒ MSSQL2008 移行ガイド

### 【1】コントロールパネルにログインします。

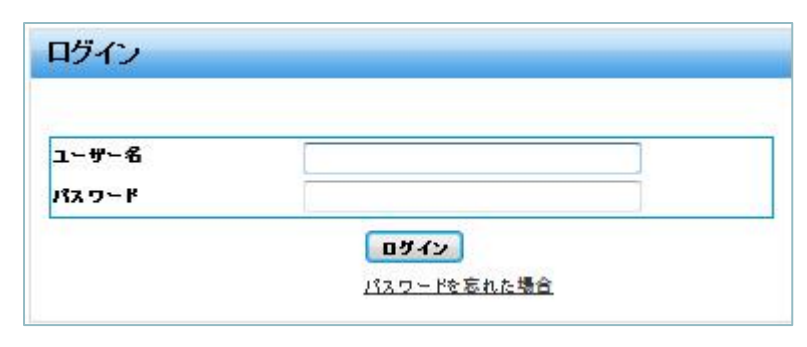

## 【2】「追加サービス」の枠内に表示されている[データベース]をクリックします。

| + 1         |                                                                                                    |                                                                                                    | EX ID 221201                                                                                                    |
|-------------|----------------------------------------------------------------------------------------------------|----------------------------------------------------------------------------------------------------|----------------------------------------------------------------------------------------------------|
| <b>Т-</b> А |                                                                                                    |                                                                                                    | 2542                                                                                                    |
| サービス情報      |                                                                                                    |                                                                                                    | . Laport                                                                                                    |
| <b></b>     | 契約<br>Diskspace (Qmail)<br>Diskspace (WEB)<br>WEB Hosting<br>リリースの開発                                          | Hosting (ID:256484)<br>(1111111119 9 MB / 80 GB を使用<br>(111111111 1 63.5 MB / 10 GB を使用<br>1 unit のうち 1 unit を使用 | アカウンドとアカウンド管理者を管理します。     ・ 型理者    ・ <u>ホスタイング気的</u> <u>ホムと見る</u> ニー      このセクションでは、サービスユーザーの管理情報を提供します。サービスユーザー |
| x-1-        |                                                                                                    |                                                                                                    | の契約サービスへのアクセス管理と表示ができます。                                                                                         |
|             | このセクションではメールに開する)<br>ト <u>新しいメールボックスを追加</u>                                                                   | と映的な設定を行えます。<br>▶ <u>メールポックス</u>                                                                                 | 「ドネイン名」                                                                                                    |
| x79-0-      | このセクションではウェブサイトの影                                                                                             | 定/管理を行うことができます。                                                                                                  | メイン名の一覧表示と智慧。DNSホスティングタイプの変更。DNSレコードの管理が<br>さます。ここにはアカウンド爆発に伴うドメイン名智理者リストも含まれます。<br>▶ ビメイン管理                     |
| 3           | <ul> <li>▶ <u>2x7942管理</u></li> <li>▶ 新しい2x7942を連盟</li> </ul>                                                 | ► <u>274872-5</u> 2                                                                                              |                                                                                                    |
|             | <u>50223</u>                                                                                                  |                                                                                                    |                                                                                                    |
| 1019-EX     | <ul> <li>ここで、現在の契約用の特別な確果</li> <li>▶ <u>ジークバース</u></li> <li>▶ <u>バラクスワップ</u></li> <li>■ 2002 20 21</li> </ul> | be 管理 tabます。<br>▶ AWStats ウェブ統計                                                                                  |                                                                                                    |

# ~データベースのバージョンを確認します~

# 【確認手順1】データベースの一覧からバックアップを行うデータベース名をクリックします。

※タイプ列が「MS SQL」であるデータベースのバージョンを全て確認してください。

| 檢索対象:               | ID データペース名 タイプ ステ<br> | - 92   | 検索 結果をリセット |                             |
|---------------------|-----------------------|--------|------------|-----------------------------|
| 新しい データペーフ<br>合計 8件 | <b>を追加</b> (別除)       |        | ページごとの表示   | 示件数: 25 <u>50</u> <u>10</u> |
| ID *                | データベース名               | 217    | 22-22      |                             |
|                     | dt <b>ille</b> t      | MS SQL | ◎ 準備完了     |                             |
|                     | db wp                 | MySQL  | ◎ 準備完了     |                             |
|                     | db mt                 | MySQL  | Ø ##≠7     |                             |

【確認手順2】「全般」タブで[データベースの管理] 横に表示されているリンクをクリックします。

| データペース情報    |                       |
|-------------|-----------------------|
| データベースの管理   | https://cp.kddihs.to/ |
| ID          |                       |
| データベース名     | db. test              |
| データベースタイプ   | MS SQL                |
| データ自動       | ETTITITI 640 KB (6%)  |
| データ容量の上限    | 10 MB                 |
| ランザクションログ容量 | 1 MB (50%)            |
| ランザクションログ上眼 | 2 MB                  |
| ステータス       | ②谁備完了                 |
| データベースサーバー名 | websql01.kddihs.jp    |
| ホストのボート     | 1433                  |

【確認手順3】表示されるデータベースの管理ツール(MyLittleAdmin)で確認します。

| myLittleAdmin (for SQL Server and               | MSDE) v.2.7 WebHosting Edition r.124                                           |
|-------------------------------------------------|--------------------------------------------------------------------------------|
| 🍟 myLittleAdmin<br>民切断                          | myLittleAdmin \ WEBSQL01                                                       |
| WEBSQL01                                        | ₩ サーバー WEBSQL01                                                                |
| 白 🔁 データベース                                      | サーバー名:WEBSQL01<br>サーバー バージョン:Microsoft SOL Server 2000 - 8.00.2066 (Intel X86) |
| ⊡. <mark>り</mark> db <b>le</b> _test<br>中.□ ツール | May 11 2012 18:41:14<br>Copyright (c) 19:1-2003 Microsoft Corporation          |
| □□□□                                            | Standard Edit of Nows NT 5.2 (Build 3790: Service Pack 2)<br>言語: us_eput       |
| 「Microsoft S<br>「Microsoft S                    | QL Server 2000」の場合⇒次の手順へ進んでください。<br>QL Server 2008 R2」の場合⇒作業は必要ありません。          |
|                                                 |                                                                                |

# ~データベースをバックアップします~

【バックアップ手順1】画面上部にある"データベース"をクリックしてデータベース一覧に戻ります。

【バックアップ手順2】データベースの一覧からバックアップを行うデータベース名をクリックします。

| 検索対象:       | 10 7-94-28 9/7 27-9 | 3<br>▼ 検索 結果をリセット |
|-------------|---------------------|-------------------|
| 金計 8 件      |                     | ページことの表示件数: 2     |
| <u>ID</u> * | データベース名             | <u>2-17 2-92</u>  |
|             | dt test             | MS SQL O 準備完了     |
|             |                     |                   |
|             | db wp               | MySQL O 建備完了      |

【バックアップ手順3】「全般」タブで[データベース名]を控えておきます。

| データペース情報     |                                 |
|--------------|---------------------------------|
| データベースの管理    | https://cp.kddihs.ip/mla/446/@+ |
| ID           |                                 |
| データベース名      | de                              |
| データベースタイプ    | MS SQL                          |
| データ自動        | 11111111 640 KB (6%)            |
| データ啓生の上眼     | 10 MB                           |
| ランザクションログ容量  | 1 MB (50%)                      |
| トランザクションログ上眼 | 2 MB                            |
| ステータス        | <2 準備完了                         |
| データベースサーバー名  | websql01.kddhs.jp               |
| ホストのボート      | 1433                            |

【バックアップ手順4】「ユーザー」タブに移り、[ユーザー名]をクリックします。

| 1 db        | <u>-ビス * データベース</u> |                        | 国家 ID: 2.11.35.05<br>リフレッシュ |
|-------------|---------------------|------------------------|-----------------------------|
| 全般 그~ ザ     | 許可するウェブサイト          |                        |                             |
| データベースユーザーを | 追加できます。             |                        |                             |
|             |                     |                        |                             |
| 検索対象: ID    | ユーザ名                | 認証の種類 ステータス<br>すべて ▼ ▼ | 検索 結果をリセット                  |
| 新しいユーザーを追加  | 削除                  |                        |                             |
| 合計 1 件      |                     |                        | ページごとの表示件数: 25 50 100       |
| <u>ID</u> . | <u>ユーザ名</u>         | 認証の種類                  | <u> 75-97</u>               |
|             | u sampleuser        | SQLサーバー認証              | ◎ 準備完了                      |
| 合計 1 件      |                     |                        | ページごとの表示件数: 25 50 100       |

#### 【バックアップ手順5】ユーザー名を控えておきます。

| 「                                               |  |
|-------------------------------------------------|--|
| - データベースのユーザ皆報                                  |  |
|                                                 |  |
| ID<br>データベースユーザ名 usampleuser<br>パスワード ********* |  |
| asar 07年版 SQLサーバー設計<br>ステータス ②単備完了              |  |

# ※パスワードを忘れた場合は[編集]ボタンをクリックし、パスワードの変更後に[送信]をクリックで変更可能です。

# ※パスワードは控えておいてください。

| データベースのユーザ情報 |                                                                                                    |                                                                  |
|--------------|----------------------------------------------------------------------------------------------------|------------------------------------------------------------------|
| D            |                                                                                                    |                                                                  |
| データベースユーザ名   | usampleuser                                                                                         |                                                                  |
| イスワード        | k                                                                                                   |                                                                  |
|              |                                                                                                    |                                                                  |
| 「スワードの確認     | (パスワードについては自動生成機能による登録を推奨しております。任意パスワード登録の際は、「<br>(アルファベット大文字、アルファベット小文字、数字、特殊文字が利用可能)また、アカウント部分、ドッ | 4種類以上」の文字を組み合わせた「8文字以上」である 必要があります<br><イン部分と重複する文字列の利用はお控えくたさい。) |
|              | 新しいバスワードを生成                                                                                         |                                                                  |
| 習証の種類        | SOLサーバー認証                                                                                           |                                                                  |

#### 【バックアップ手順6】ユーザーを削除します。左端にチェックを入れて[削除]ボタンをクリックします。

| <u>ግ ሐ-ሌ</u> »<br>db | <u>追加サービス » データペース</u> |                        | 問題 10: 2.11.35.05<br>リフレッジュ |
|----------------------|------------------------|------------------------|-----------------------------|
| 全般コー                 | -ザ 許可するウェブサイト          |                        |                             |
| - בג - אפ            | ザーを追加できます。             |                        |                             |
|                      |                        |                        |                             |
| 検索対象:                | ID ユーザ名                | 認証の種類 ステータス<br>すべて ▼ ▼ | 検索 結果をリセット                  |
| 1117-fr-\$           | ciè tra Billitia       |                        |                             |
| t1件                  |                        |                        | ページごとの表示件数: 25 50 1         |
| <u>ID</u> ▲          | <u>ユーザ名</u>            | 認証の種類                  | <u></u>                     |
|                      | u sampleuser           | SQLサーバー認証              | ◎ 準備完了                      |
| 計1件                  |                        |                        | ページごとの表示件数: 25 50 1         |

【バックアップ手順7】確認画面が表示されますので[OK]ボタンをクリックします。

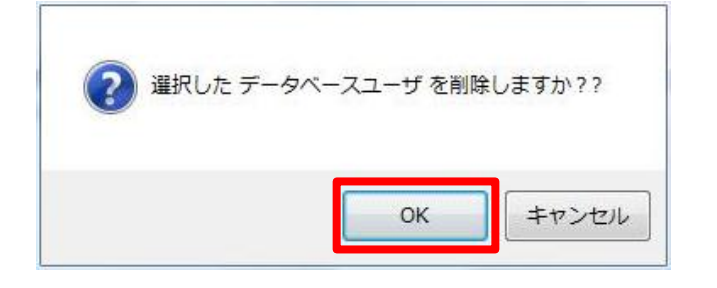

#### 【バックアップ手順8】画面右側の[リフレッシュ]をクリックすると、ユーザーが削除されたことが確認できます。

| <u>ホーム</u> » 追加サービス »<br>db                        | <u> </u>                   |                   |                         | B פֿ 10: 2.11.35.05<br>בלילט דע            |
|----------------------------------------------------|----------------------------|-------------------|-------------------------|--------------------------------------------|
| 全般 ユーザ 許可す<br>データペースユーザーを追加でき。                     | 5917941  <br>tj.           |                   |                         |                                            |
| <b>検索対象:</b><br>ID                                 | 그~ ザ名                      | 認証の種類 ステ<br>すべて ▼ | -92<br>•                | 検索 結果をリセット                                 |
| 新しいユーザーを追加 削除                                      |                            |                   |                         | <ol> <li>ジェンドニレッキニのサー・フェアの 1000</li> </ol> |
|                                                    | ザ名                         |                   | 認証の種類                   | ステータス                                      |
|                                                    | sampleuser                 |                   | SQLサーバー認証               | ◎ 削除中                                      |
| 合計 1 件                                             |                            |                   | Constants, The Property | ページごとの表示件数: 25 50 100                      |
| <u>ホーム » 追加サービス</u> »<br><b>) db</b><br>全般 ユーザ 詳可す | <u>テータャー ス</u><br>\$ウェフサイト |                   |                         | 国面 ID: 2.11.35.05<br>リフレッジュ                |
| データベースユーザーを追加でき。<br>新しいユーザーを追加 (削除)                | ţţ.                        |                   |                         |                                            |
| 「イナムかえ つかりよせん                                      |                            |                   |                         |                                            |

#### 【バックアップ手順9】続けて再度同じユーザー名でユーザーを作成します。[新しいユーザーを追加]ボタンをクリックします。

| <u>ホーム</u> ≫ <u>遠加サービス</u> ≫ <u>データペース</u><br><b>db</b> | 国家 ID: 2.11,35.05<br>リフレッシュ |
|---------------------------------------------------------|-----------------------------|
| 全般 ユーザ 許可するウェブサイト                                       |                             |
| データベースユーザーを追加できます。                                      |                             |
| 新しいユーザーを追加                                              |                             |
| アイテムが見つかりません                                            |                             |

【バックアップ手順10】【バックアップ手順5】で控えたユーザー名とパスワードを入力して[送信]ボタンをクリックします。

| <mark>┓ <u>ホーム</u> » <u>追加サービ</u><br/>新しいユーザをj</mark> | <u>ス » データベース</u> »<br>自加<br>リフレ                                                  |
|-------------------------------------------------------|-----------------------------------------------------------------------------------|
| - データベースのユーザ情報                                        |                                                                                   |
| データベースユーザ名                                            | u sampleuser<br>データベースユーザ名 は 128 文字以下でなければなりません。最初の 8 文字はユニークで120 文字まで入<br>力可能です。 |
| パスワード                                                 |                                                                                   |
| パスワードの確認                                              | ・・・・・・・・・・・・・・・・・・・・・・・・・・・・・・・・・・・・                                              |
| 認証の種類                                                 | 新しいバスワードを生成<br>SQLサーバー認証 ▼                                                        |
| 送信 キャンセル                                              |                                                                                   |

### 【バックアップ手順11】ユーザー名をクリックします。

| <u>ホーム</u> ≫ 追加サービス<br>db<br>全般     ユーザ     許可 | » <u>データペース</u><br>するウェブサイト |                        |           | 図画 ID: 2.11.35.05<br>リフレッシュ |
|------------------------------------------------|-----------------------------|------------------------|-----------|-----------------------------|
| データベースユーザーを追加て                                 | きます。                        |                        |           |                             |
| 検索対象: ID                                       | ユーザ名                        | 認証の種類 ステータス<br>すべて ▼ ▼ |           | 検索 結果をリセット                  |
| (新しいユーザーを追加) 削除<br>合計 1件                       | ]                           |                        |           | ページごとの表示件数: 25 50 100       |
| ID▲                                            | コーザタ                        |                        | 認証の種類     | <u></u>                     |
|                                                | u sampleuse                 |                        | SQLサーバー認証 | ◎ 作成中                       |
| 合計 1件                                          |                             |                        |           | ページごとの表示件数: 25 50 100       |

## 【バックアップ手順12】「デフォルト設定」ボタンをクリックします。

| データベースのユーザ情報 | <u>.</u>     |  |
|--------------|--------------|--|
| ID           |              |  |
| データベースユーザ名   | u sampleuser |  |
| パスワード        | *****        |  |
| 認証の種類        | SQLサーバー認証    |  |
| ステータス        | ⊘準備完了        |  |

#### 【バックアップ手順13】作成したユーザーが既定管理ユーザーとして設定されます。

| usampleu            | ser                    | 回面 ID: 2.11.35.07<br><u>リフレッシュ</u> |
|---------------------|------------------------|------------------------------------|
| 🏈 情報 このユーザは         | データベース de の既定管理ユーザーです。 |                                    |
| - データベー スのユーザ情報     | ·                      |                                    |
| ID                  |                        |                                    |
| データベースユーザ名<br>パフロード | usampleuser            |                                    |
| 認証の種類               | SOLサーバー認証              |                                    |
| ステータス               | ♂二 4 備完了               |                                    |
|                     |                        |                                    |
| 編集                  |                        |                                    |

【バックアップ手順14】下記の URL にアクセスし、各項目に入力して[connect]ボタンをクリックします。

http://mla.win-sv.com/backup/

- •Server name: SQL 2000
- ・Database:に【バックアップ手順3】で控えたデータベース名
- ・Login:【バックアップ手順5】で控えたユーザー名
- ・Password:【バックアップ手順5】で控えたユーザー名のパスワード

| m∫tl₽                                            | myLittleBackup<br>for SQL Server<br>version 1.7 |
|--------------------------------------------------|-------------------------------------------------|
| Server Ame                                       | SQL 2000 🗸                                      |
| Database:<br>Authentication<br>Login<br>Password | SQL Server Authentication 👻                     |
|                                                  | Connect Options >>                              |

【バックアップ手順15】バックアップするデータベースの確認作業を行います。画面左上の[Manage Backup Files]をクリックします。

| Connection Tools                                                                | 间 myLittleBackup for |
|---------------------------------------------------------------------------------|----------------------|
| Backup databases<br>Restore databases<br>Check databases<br>Manage backup files |                      |

【バックアップ手順16】 Choose the database for which you want to manage backup files にあるプルダウンメニューをクリックし、対象の データベースをクリックします。

| choose the dotabl                          | ise for milen you want to manage backup mes                                                                                                 |
|--------------------------------------------|----------------------------------------------------------------------------------------------------|
| Choose a database i<br>has been chosen, yo | n the select box below. Only the databases you have an access to are listed. Once the databas<br>our file permissions will then be checked. |
| Database                                   |                                                                                                    |
|                                            |                                                                                                    |

| 2 | Check the information abou                                                                                                    | t your database.  |
|---|----------------------------------------------------------------------------------------------------|-------------------|
|   | You will find generic information about your database below. Check these properties and confirm that you real want to manage its backup files by clicking the Ok button. |                   |
|   | Property                                                                                                    | Value             |
|   | Name:                                                                                                    | db256484_test0428 |
|   | Owner:                                                                                                    |                   |
|   | Size:                                                                                                    | 3.25 MB           |
|   | Last Database Backup:                                                                                                    |                   |
|   | Last Database Restore:                                                                                                    |                   |

| 【バックアップ<br>ます。 | 『手順18】                 | Choose the folder you want to manage.                                                                                                    | の Backup Folder | を選択して[OK]ボタンをクリック |  |  |
|----------------|------------------------|----------------------------------------------------------------------------------------------------|-----------------|-------------------|--|--|
| <b>3</b>       | Choose                 | the folder you want to manage.                                                                                                    |                 |                   |  |  |
|                | You must<br>the Back   | You must choose the folder you want to manage: the Restore folder which contains all the files you uploaded or the Backup folder which contains all the backup files you made with myLittleBackup. |                 |                   |  |  |
|                | © Resto<br>Backu<br>Ok | re Folder (contains the backup files you uploaded)<br>up Folder                                                                                                    |                 |                   |  |  |

【バックアップ手順19】データの登録がある場合、 Manage the files. に該当するファイル名が表示されるので一番左の削除ボタンをクリックします。

※データの登録がない場合、ファイル名は表示されませんので本作業は不要です。

| You will fi<br>can have | nd the list of all the files of the select<br>up to 1 files in your Restore folder. Y | ted folder. You can now delete<br>ou can have up to 1 files in yo | , download and/or upload files. Yo<br>ur Backup folder. |
|-------------------------|---------------------------------------------------------------------------------------|-------------------------------------------------------------------|---------------------------------------------------------|
|                         | Name                                                                                  | Size                                                              | Created on                                              |
| R                       |                                                                                       | 2 Kb                                                              | 4/28/2015 3:24:04 PM                                    |

【バックアップ手順20】確認画面が表示されますので[OK]ボタンをクリックします

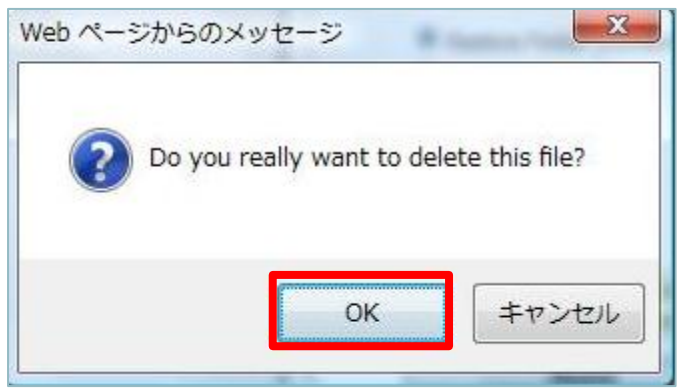

【バックアップ手順21】画面左上の[Backup databases]をクリックします。

| Connection Consection Consection Consection Backup databases Restore databases Check databases Restore databases Restore databases Restore databases Check databases Restore databases Restore d | myLittleBackup for                                                                                                    |
|----------------------------------------------------------------------------------------------------|----------------------------------------------------------------------------------------------------|
| 【バックアップ手順22】 ① Choose the datal<br>データベースをクリックし、 ② Check the in                                                                                                    | base you want to backup.<br>.にある Database 横のプルダウンメニューをクリックし、<br>formation about your database. で[OK]ボタンをクリックします。                                            |
| General Mess<br>Choose the database you war                                                                                                    | ages                                                                                                    |
| Choose a database in the select be<br>database has been chosen, your b                                                                                                    | ox below. Only the databases you have an access to are listed. Once the<br>backup permissions will then be checked.                                         |
| Database                                                                                                    | vour database                                                                                                    |
| You will find generic information ab<br>want to backup this database by c<br>on your database size.                                                                                                    | out your database below. Check these properties and confirm that you really<br>licking the Ok button. Keep in mind that the backup process duration depends |
| Property                                                                                                    | Value                                                                                                    |
| Name:                                                                                                    |                                                                                                    |
| Owner:                                                                                                    | 1.69 MB                                                                                                    |
| Last Database Backup:                                                                                                    | 109 110                                                                                                    |
| Ok                                                                                                    |                                                                                                    |

| 【バックア | ップ手順23】                            | Ready to backup.                                        | で[Backup]ボタンをクリックします。                                             |
|-------|------------------------------------|---------------------------------------------------------|-------------------------------------------------------------------|
| × 3   | Give your back                     | cup set a name and a descript                           |                                                                   |
| 3     | Give your bac                      | kup set a name and a de                                 | scription.                                                        |
|       | You can specify<br>backup set (max | the name of the backup set<br>ximum of 255 characters). | (maximum of 128 characters) and a free-form text to describe the  |
|       | Set name<br>Set descriptio         | n                                                       |                                                                   |
| 4     | Ready to bac                       | kup.                                                    |                                                                   |
|       | You're now read<br>the stop button | dy to backup your database.<br>until done.              | The process can take several minutes. Be patient and do not click |
|       | Back                               | cup                                                     |                                                                   |

【バックアップ手順24】 You can now download your backup file by clicking the link below: の下にバックアップファイルへの リンクが表示されますので、クリックしてお手元のパソコンなどにダウンロードしてください。

| ) | Download your backup file.                                                                                                    |
|---|----------------------------------------------------------------------------------------------------|
|   | You can now download your backup file by clicking the link below. You will also be able to get download the backup file from the "Manage backup files" link in the navigation sidebar. |
|   | Backup successfully performed.                                                                                                    |
| ſ | You can now download your backun file by clicking the link below:                                                                                                    |
|   |                                                                                                    |

以上でバックアップは終了です。

データベースが複数ある場合は同じ手順を繰り返してください。

~データベースをリストアします~

## ※既にリストアを実施し上手くいっていない場合は、念のため削除してから再作成してください。

【リストア手順1】[新しいデータベースを追加]ボタンをクリックしてバックアップを行ったデータをリストアする為の MSSQL2008 のデータベースを新規作成します。

| 検索対象:     | ID<br>  | データベース名 | 9-1-7<br> | (検索) 「結果をリセット」 |
|-----------|---------|---------|-----------|----------------|
| 新しい データペー | スを追加」開除 |         |           |                |

【リストア手順2】データベースタイプは[MS SQL(MSSQL Database)]を選択して[次へ]をクリックします。

| 「新しいデータベース情報 ―― |                                                      |  |
|-----------------|------------------------------------------------------|--|
|                 |                                                      |  |
| 7-9-2-79-17     | MS SQL (MSSQL Database)                              |  |
|                 | MySQL (MySQL4 databases)<br>MySQL (MySQL5 databases) |  |
| 次へ >> キャンセル     | MS SQL (MSSQL Database)                              |  |

【リストア手順3】下記4項目を入力して[次へ]をクリックします。

①データベース名:

②データ容量の上限

※データ容量の上限は1 MB と 9,960 MB の間で設定可能です。

ただし、データ容量とトランザクションログの合計サイズの上限は、9,960 MB 以内となるよう設定して下さい。 ③データベースユーザー名:

※トランザクションログの上限は1 MBと9,960 MBの間で設定可能です。

ただし、データ容量とトランザクションログの合計サイズの上限は、9,960 MB 以内となるよう設定してください。

また、パーセントで設定されたトランザクションログ容量上限は、データ容量の上限に対して計算されます。

④パスワード:

## ※データベース名・データベースユーザー名・パスワードは控えておいてください。

| データベースタイプ                           | MS SQL                                                                                                    |
|-------------------------------------|----------------------------------------------------------------------------------------------------|
|                                     |                                                                                                    |
| データベース名                             | データベース名 は 128 文字以下でなければなりません。最初の 9 文字はユニークで119 文字まで入力可能です。                                                                                                    |
| 2                                   | MB.                                                                                                    |
| 「一タ杏堂の上眼                            | サイズの上間は 1 MB以上でなければなりません                                                                                                    |
|                                     | 196 I.                                                                                                    |
| ランザクションログ上級                         | サイズの上原は 1 MB 以上でなければなりません バーセントで設定されたトランザクションログ百金上原は、データ百金の上原に対して計算されます                                                                                                    |
| ニタベースユーザ名                           | テーダベースユーザ名 は 16 ステルトでなけれはなりません。最初の 8 文子はユニージで8 文字まで入力可能<br>です。                                                                                                    |
|                                     |                                                                                                    |
| 129-F                               |                                                                                                    |
| 127-F 4                             |                                                                                                    |
| <sup>1</sup> スワード<br>4<br>1、スワードの確認 | ************************************                                                                                                    |
| パスワード ④                             | *********<br>********<br>(パスワードについては自動生成機能による登録を推奨しております。任意バスワード登録の際は、「4種類以上」の文字を組み合わせた「8次字以上」である 必要があります<br>(アルファベット大文字、アルファベット小文字、数字、特殊文字が利用可能)また、アカウント部分、ドメイン部分と重複する文字列の利用はお控えくだれい。) |
| <sup>1</sup> スワード ④<br>1スワードの知識     | (バスワードについては自動生成機能による登録を推奨しております。任意バスワード登録の際は、「4種類以上」の文字を組み合わせた「8文字以上」である 必要があります<br>(アルファベット大文字、アルファベット小文字、数字、補理文字が利用可能)また、アカウント部分、ドメイン部分と重複する文字列の利用はお控えくだれい。)<br>要しいバスワードを生成           |

【リストア手順4】入力内容を確認して[完了]をクリックします。

| データベースタイプ     | M5 SQL |   |
|---------------|--------|---|
| テータベース名       | dt     |   |
| データ容量の上眼      | 2 MB   |   |
| トランザクションログ上級  | 20 MB  |   |
| 新しいデータペースのユー! | f请假    | _ |
| データベー スユーザタ   |        |   |
|               |        |   |
| 129-F         | ****** |   |

【リストア手順5】下記の URL にアクセスし、各項目に入力して[connect]ボタンをクリックします。

- http://mla.win-sv.com/backup/
- Server name: SQL 2008
- ・Database:に【リストア手順3】で作成したデータベース名
- ・Login:【リストア手順3】で設定したユーザー名
- ・Password:【リストア手順3】で設定したユーザー名のパスワード

| mfil                                | for SQL Server     |
|-------------------------------------|--------------------|
| Server<br>Server name<br>Database:  | SQL 2008           |
| Authentication<br>Login<br>Password |                    |
|                                     | Connect Options >> |

【リストア手順6】リストアするデータベースの確認作業を行います。画面左上の[Manage Backup Files]をクリックします。

| Connection          |                    |
|---------------------|--------------------|
| 🗃 Tools             | myLittleBackup for |
| Backup databases    |                    |
| Restore databases   |                    |
| Check databases     |                    |
| Manage backup files |                    |
|                     | ſ                  |
|                     |                    |
|                     |                    |

【リストア手順7】 Choose the database for which you want to manage backup files にあるプルダウンメニューをクリックし、対象のデー タベースをクリックします。

| Choose a database i | n the select box below. Only the databases you have an access to are listed. Once the database |
|---------------------|------------------------------------------------------------------------------------------------|
| has been chosen, yo | our file permissions will then be checked.                                                     |
|                     |                                                                                                |
|                     |                                                                                                |

| 【リストア手順8】 | Check the information about your database. | で[OK]ボタンをクリックします。 |
|-----------|--------------------------------------------|-------------------|
|-----------|--------------------------------------------|-------------------|

| You will find generic info<br>want to manage its back | rmation about your database below. Check these properties and confirm that you rea<br>up files by clicking the Ok button. |
|-------------------------------------------------------|----------------------------------------------------------------------------------------------------|
| Property                                              | Value                                                                                                    |
| Name:                                                 | db256484_test0428                                                                                                    |
| Owner:                                                |                                                                                                    |
| Size:                                                 | 3.25 MB                                                                                                    |
| Last Database Backup                                  | ):                                                                                                    |
| Last Database Restor                                  | e:                                                                                                    |

【リストア手順9】 Choose the folder you want to manage.

| の | Restore | Folder | (contains | the | backup | files | you | uploaded | ) |
|---|---------|--------|-----------|-----|--------|-------|-----|----------|---|
|---|---------|--------|-----------|-----|--------|-------|-----|----------|---|

を選択して[OK]ボタンをクリックします。

| You must choose<br>the Backup folde | the folder you want to<br>r which contains all the | manage: the Restore<br>backup files you mad | e folder which contains all the files you uple<br>le with myLittleBackup. | oaded or |
|-------------------------------------|----------------------------------------------------|---------------------------------------------|---------------------------------------------------------------------------|----------|
| Restore Fold                        | er (contains the backup                            | files you uploaded)                         |                                                                           |          |
| 🔍 Backup Folde                      | r                                                  |                                             | -                                                                         |          |

【リストア手順10】データの登録がある場合、 Manage the files. に該当するファイル名が表示されるので一番左の削除ボ タンをクリックします。

※データの登録がない場合、ファイル名は表示されませんので本作業は不要です。

| You will find the list of all the files of the selected folder. You can now delete, download and/or upload files. You can have up to 1 files in your Restore folder. You can have up to 1 files in your Backup folder. |      |      |                      |
|----------------------------------------------------------------------------------------------------|------|------|----------------------|
|                                                                                                    | Name | Size | Created on           |
| R .                                                                                                    |      | 2 Kb | 4/28/2015 3:24:04 PM |

### 【リストア手順11】確認画面が表示されますので[OK]ボタンをクリックします

| 2 Do y | ou really | want to de | lete this file? |
|--------|-----------|------------|-----------------|
|        |           |            |                 |
|        | -         |            |                 |
|        |           | OK         | キャンセル           |

【リストア手順12】画面左上の[Restore databases]をクリックします。

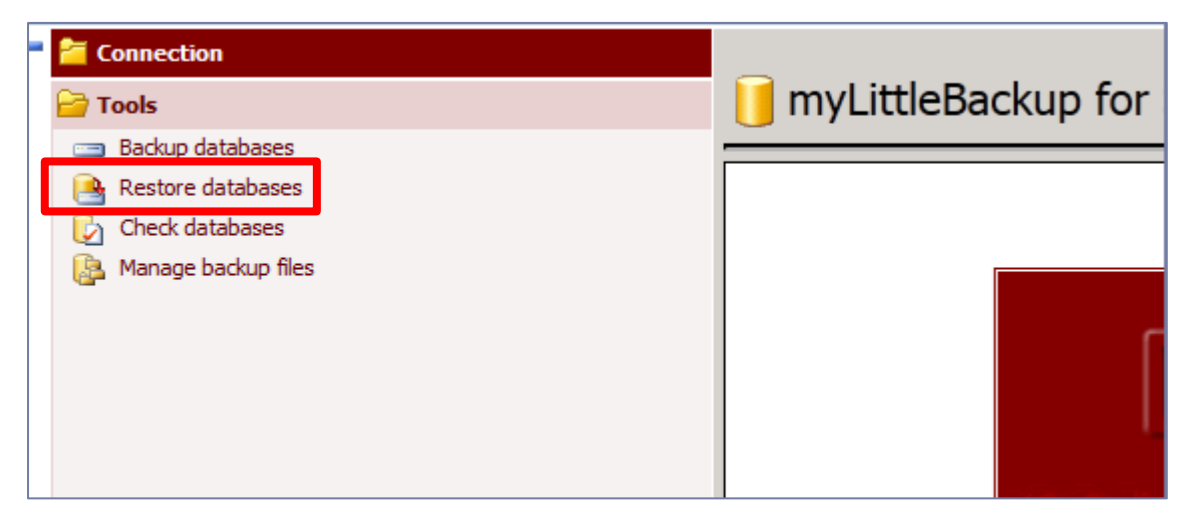

| 【リストア | 手順13】 በ Choose the dat                                                                                                    | abase you want to restore. の Database 欄.にあるプルダウンメニューをクリックしてデータベー.                                                                                                    | スを |
|-------|----------------------------------------------------------------------------------------------------|----------------------------------------------------------------------------------------------------|----|
| 選択し、  | 2 Check the information about your                                                                                                    | database. で[OK]ボタンをクリックします。                                                                                                    |    |
|       |                                                                                                    |                                                                                                    |    |
|       | General Mess                                                                                                    | ages                                                                                                    |    |
| 1     | Choose the database you wan                                                                                                    | t to restore.                                                                                                    |    |
|       | Choose a database in the select bo<br>database has been chosen, your re                                                                | ex below. Only the databases you have an access to are listed. Once the<br>estore permissions will then be checked.                                                                                                    |    |
|       | Database                                                                                                    |                                                                                                    |    |
| 2     | Check the information about y                                                                                                    | your database.                                                                                                    |    |
|       | You will find generic information ab<br>want to restore this database by d                                                             | out your database below. Check these properties and confirm that you really<br>icking the Ok button.                                                                                                    |    |
|       | Property                                                                                                    | Value                                                                                                    |    |
|       | Name:                                                                                                    |                                                                                                    |    |
|       | Owner:                                                                                                    | 58                                                                                                    |    |
|       | Size:                                                                                                    | 3.88 MB                                                                                                    |    |
|       | Data maximum size:                                                                                                    | 50 Mb                                                                                                    |    |
|       | Log maximum size:                                                                                                    | 10 Mb                                                                                                    |    |
|       | Last Database Restore:                                                                                                    | 3/4/2015 3:46:55 PM                                                                                                    |    |
|       | Ok                                                                                                    |                                                                                                    |    |
| リストア  | 手順14】 <b>③</b> Choose the b<br>ます。<br>Choose the backup file to                                                                        | ackup file to use. で[参照]ボタンをクリックし、バックアップしたファイルを選択して[OK]ボタ                                                                                                    | ンを |
|       |                                                                                                    |                                                                                                    |    |
|       | Choose a backup file in the list<br>manage your backup files (del<br>sidebar. You can upload up to<br>backup files" tool to delete you | below or upload a new backup file from your local machine. Note that you can<br>ete, upload, download) from the "Manage backup files" link in the navigation<br>1 backup files. If the upload feature is disabled, then you must use the "Manage<br>ur old files. |    |
|       | Choose the backup file you                                                                                                    | u want to use for restore in the list below                                                                                                    |    |
|       | <u>Or upload a</u> new backup fil                                                                                                    | e from your local machine                                                                                                    |    |
|       | 参照ファイルが選択され<br>Ok                                                                                                    | ていません。                                                                                                    |    |

【リストア手順15】 Choose the backup file you want to use for restore in the list below にアップロードしたバックアップファイ ルが表示されますので、クリックして選択した状態にしてから再度[OK]ボタンをクリックします。

| manage your backup files (delete, upload, downlo<br>sidebar. You can upload up to 1 backup files. If th<br>backup files" tool to delete your old files. | new backup file from your local machine. Note that you<br>oad) from the "Manage backup files" link in the navigation<br>he upload feature is disabled, then you must use the "M |
|----------------------------------------------------------------------------------------------------|----------------------------------------------------------------------------------------------------|
| Choose the backup file you want to use for                                                                                                    | restore in the list below                                                                                                    |
| 635616995222487443_db1020453_maybe2000                                                                                                    | _635616980498825613.bak                                                                                                    |
|                                                                                                    |                                                                                                    |
|                                                                                                    |                                                                                                    |
|                                                                                                    |                                                                                                    |
|                                                                                                    |                                                                                                    |
|                                                                                                    |                                                                                                    |
| Or uplead a new backup file from your loca                                                                                                    | 1 machina                                                                                                    |
| 参照 ファイルが運搬 さわていません                                                                                                    | ii machine                                                                                                    |
| Ok Ok                                                                                                    |                                                                                                    |
|                                                                                                    |                                                                                                    |

| 4 | Choose the backup set to use.                                                                                                    |
|---|----------------------------------------------------------------------------------------------------|
|   | Your backup files may contain several backup sets. Choose the backup set you want to use in the list below. You can display information about each backup set by dicking the "+" icon. |
|   |                                                                                                    |
| A | Pondu to restore                                                                                                    |
| 6 | Ready to restore.                                                                                                    |
| 5 | Ready to restore.<br>You're now ready to restore your database. The process can take several minutes. Be patient and do not click<br>the stop button until done.                       |

【リストア手順17】ポップアップ画面が表示されるので[OK]ボタンをクリックします。

| o perform the restore, please review the fo                                                                                          | ollowine:                                                                                                    |
|----------------------------------------------------------------------------------------------------|----------------------------------------------------------------------------------------------------|
| I understand that improper use of this too<br>I understand that i should have a backup<br>By accessing this tool, I assume all respo | of or errors can destroy my databases.<br>of my data before using this tool.<br>onsibility for data loss and data corruption that may appear. |
|                                                                                                    |                                                                                                    |

【リストア手順18】 6 Check database options. で下記のメッセージ画面が表示されればリストアの完了です。

※最終行に User mapping failed for the following users: ~と表示されますが問題はありません。

| 6 | Check database options.                                                                                                    |
|---|----------------------------------------------------------------------------------------------------|
|   | Now that your database has been successfully restored, several important database options will be checked and reset if necessary. |
|   | User mapping failed for the following users:                                                                                      |
|   | • u                                                                                                    |

#### 以上でリストアは終了です。

データベースが複数ある場合は同じ手順を繰り返してください。

#### \*注意\*

MSSQL2000 から MSSQL2008 に切り替えたことで、「データベース名」・「データベースユーザー名」・「パスワード」が変更されております。

これらの情報を変更すると、ウェブサイトからの接続ができなくなる可能性がありますので、必要に応じてコンテンツに記載して いる SQL 接続部分の情報を、本作業で設定した情報(「データベース名」・「データベースユーザー名」・「パスワード」)に変更し てください。